## **Console Menu**

When entering the Navigation setup menu the screen will have two options. **Navigation** - To run the navigation mode.

Setup - To enter the system settings.

Please note - Changing system settings can possibly interfere with the proper operation of your navigation unit. If you are not familiar with the selection do not make any changes. See you're installing dealer if you have further questions.

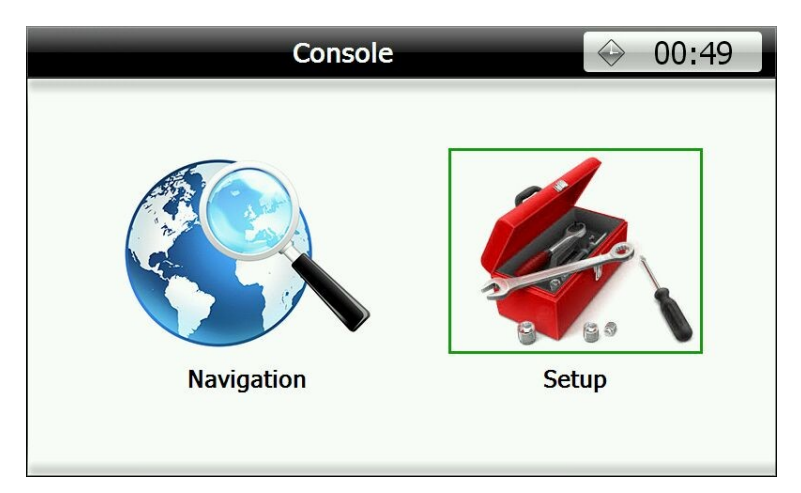

**Setup Menu:** Allows personal configuration of the navigation unit as well as

Setup  $\mathbf{\Omega}$ **GPS** System Touch-Screen Navigation System Monitor Calibration Setup Setup Screen System System System Adjustments Volume Time Information

provides information for diagnosis of any possible problems or issues.

# **Navigation Setup**

Navigation Setup allows you to locate the Navigation software on the built in memory. CAUTION - DO NOT CHANGE THIS UNLESS INSTRUCTED BY TECHNICAL SUPPORT. Changing this setting could stop your navigation from loading properly.

### **GPS Monitor**

This screen supplies information on the GPS Antenna reception.

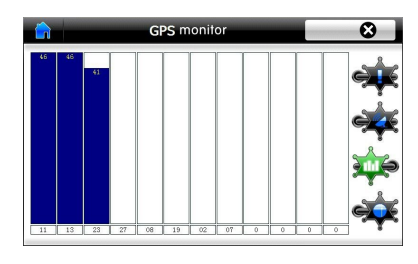

# System Setup

**Language** allows you to select one of 18 choices for setup menu language. This does not affect the mapping only the system menus.

**Switch Effect** changes the animation of the setup menus, and when changing between them. There are 7 choices.

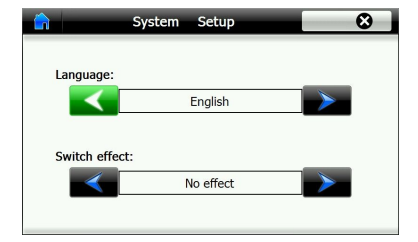

### **Touch Screen Calibration**

Calibration is used when you find that the navigation device does not respond correctly to your touch or you find that you may have to touch something off center. Follow the directions on screen and touch the crosshairs lightly. Press OK when it appears on the screen and you have completed the recalibration.

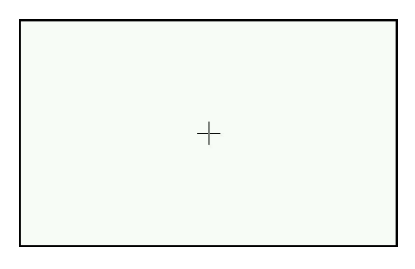

### **Screen Adjustments**

**Color Settings:** Adjust Brightness and Contrast. The arrows in the bottom corner will reset to default.

Adjust Position: Will move the picture within the monitor - Press OK when done. Adjust Size: Will stretch or shrink the picture to fit correctly to the monitor.

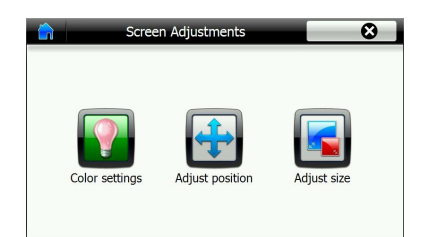

### System Volume

**System Volume:** Adjusts the overall output volume for the navigation voice. **Key-stroke volume:** Adjusts the click sound when touching the screen.

|        | Syste        | em Vo | lume |   | 8    |
|--------|--------------|-------|------|---|------|
|        |              |       |      |   |      |
| Syster | m volume:    |       |      |   | Mute |
|        | <            |       | 20   | > | Ξ.   |
| Key-s  | roke volume: |       |      |   |      |
| -      |              | Soft  |      | > |      |
|        |              |       |      |   |      |

### System Time

Adjust the time in the system menus. NOTE: The mapping GPS time is set automatically by the GPS data. This does not affect the GPS System time.

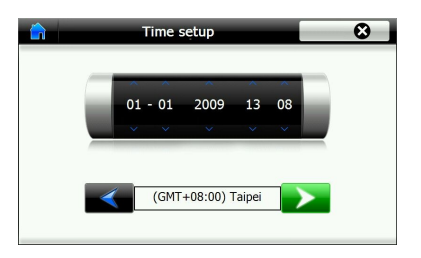

#### **System Information**

This screen provides data on the operation of the GPS Navigation device.

**Initial Setup:** Reset's the GPS unit to factory default settings. This will erase all saved routes, data, or other entered information. **Document Repair:** Will reset the unit without deleting saved data.

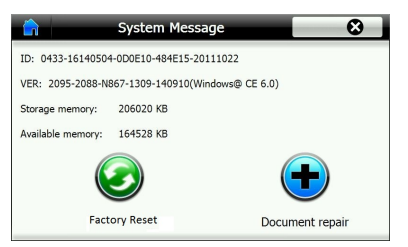